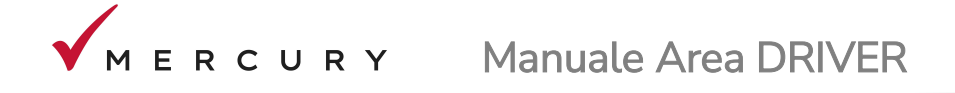

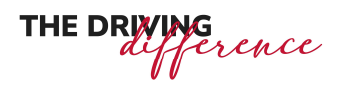

## 1. Registrazione driver

| MERCURY |                                                                                                    |                                                                                                    |  |
|---------|----------------------------------------------------------------------------------------------------|----------------------------------------------------------------------------------------------------|--|
|         | Mercury S.p.a.<br>ACCESSO AREA CLIENTI<br>© Cliente O Driver<br>Cod. cliente                                                     | THE DRIVING                                                                                                    |  |
|         | Password<br>Dimenticata la password? Devi registrarti?<br>Se sei un CLIENTE clicca qui.<br>Se sei un DRIVER clicca qui.<br>LOGIN | entransfer<br>entransfer<br>entran |  |

Nella pagina iniziale <mark>cliccare qui</mark>

| MERCURY |                                                   |              |
|---------|---------------------------------------------------|--------------|
|         |                                                   |              |
|         | Mercury S.p.a.<br>REGISTRAZIONE AREA DRIVER       | THE DRIVING  |
|         | Email Driver o Nr. Patente                        |              |
|         | Cod. cliente 💈                                    |              |
|         | Invia dati Torna a login SCARICA LA<br>Nostra APP | Cocycle play |

Inserire indirizzo *Email personale o il Nr. patente* (da lei comunicati all'azienda alla stipulazione del contratto) e il *Codice cliente*.

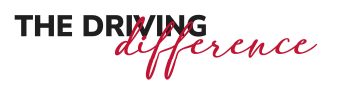

Codice cliente, email e nr patente sono reperibili dalla proposta di noleggio o da uno dei verbali Consegna/Ritiro veicolo, nella parte superiore del documento.

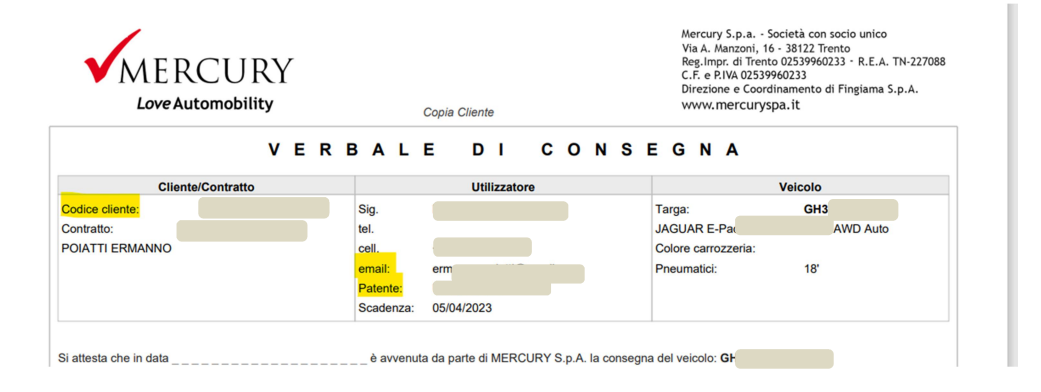

E' possibile inserire il codice cliente completo oppure senza eventuali zeri che precedono il codice. Esempio: se il codice cliente indicato sui documenti è 0000022222, nel campo Cod. cliente può essere inserito il codice 22222

Se più di un driver è registrato con lo stesso indirizzo email, è necessario inserire il numero patente per un'identificazione univoca.

## Premere <mark>Invia dati</mark>.

| MERCURY |                                                                                                    |                          |
|---------|----------------------------------------------------------------------------------------------------|--------------------------|
|         | Mercury S.p.a.<br>RISULTATO REGISTRAZIONE CLIENTE                                                                                                  |                          |
|         | REGISTRAZIONE ESEGUITA<br>CORRETTAMENTE:<br>LA PASSWORD E' STATA INVIATA AL<br>SEGUENTE INDIRIZZO EMAIL:                                           | THE DRIVING<br>afference |
|         | I vostri driver potranno scaricare<br>L'APP MERCURY DRIVER per<br>richiedere assistenza e avere<br>informazioni sul proprio contratto e<br>veicolo |                          |
|         | Esegui il login                                                                                                    |                          |

Se l'operazione è andata a buon fine, la password viene inviata all'indirizzo e-mail utilizzato per l'iscrizione e già presente sui nostri sistemi.

Premere Esegui Login per accedere al portale

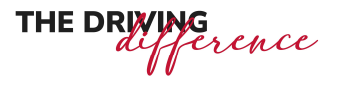

## 2. Dimenticata la password?

Se avete dimenticato la password eseguire la stessa procedura di registrazione per ottenere una nuova password.

## 3. Accesso al portale DRIVER

| MERCURY |                                                                                                    |                                     |                                                                                                    |              |
|---------|----------------------------------------------------------------------------------------------------|-------------------------------------|----------------------------------------------------------------------------------------------------|--------------|
|         | Mercury S.p.a.<br>ACCESSO AREA DRIVER<br>O Cliente Driver                                                   |                                     | THE DRIVING                                                                                                    |              |
|         | Email Driver o Nr. Patente<br>Cod. cliente                                                                  |                                     |                                                                                                    |              |
|         | Password                                                                                                    |                                     |                                                                                                    | Ritter       |
|         | Dimenticata la password? Devi registrarti?<br>Se sei un CLIENTE clicca qui.<br>Se sei un DRIVER clicca qui. | MERCURY<br>SCARICA LA<br>NOSTRA APP | Carlos and Carlos and | Cocycle play |
|         | LOGIN                                                                                                    |                                     |                                                                                                    |              |

Nella pagina iniziale (https://clienti.mercuryspa.it)

selezionare l'opzione *Driver,* inserire indirizzo email (o nr. Patente), Cod. cliente e Password .

I dati richiesti sono presenti nell'email inviata al momento della registrazione